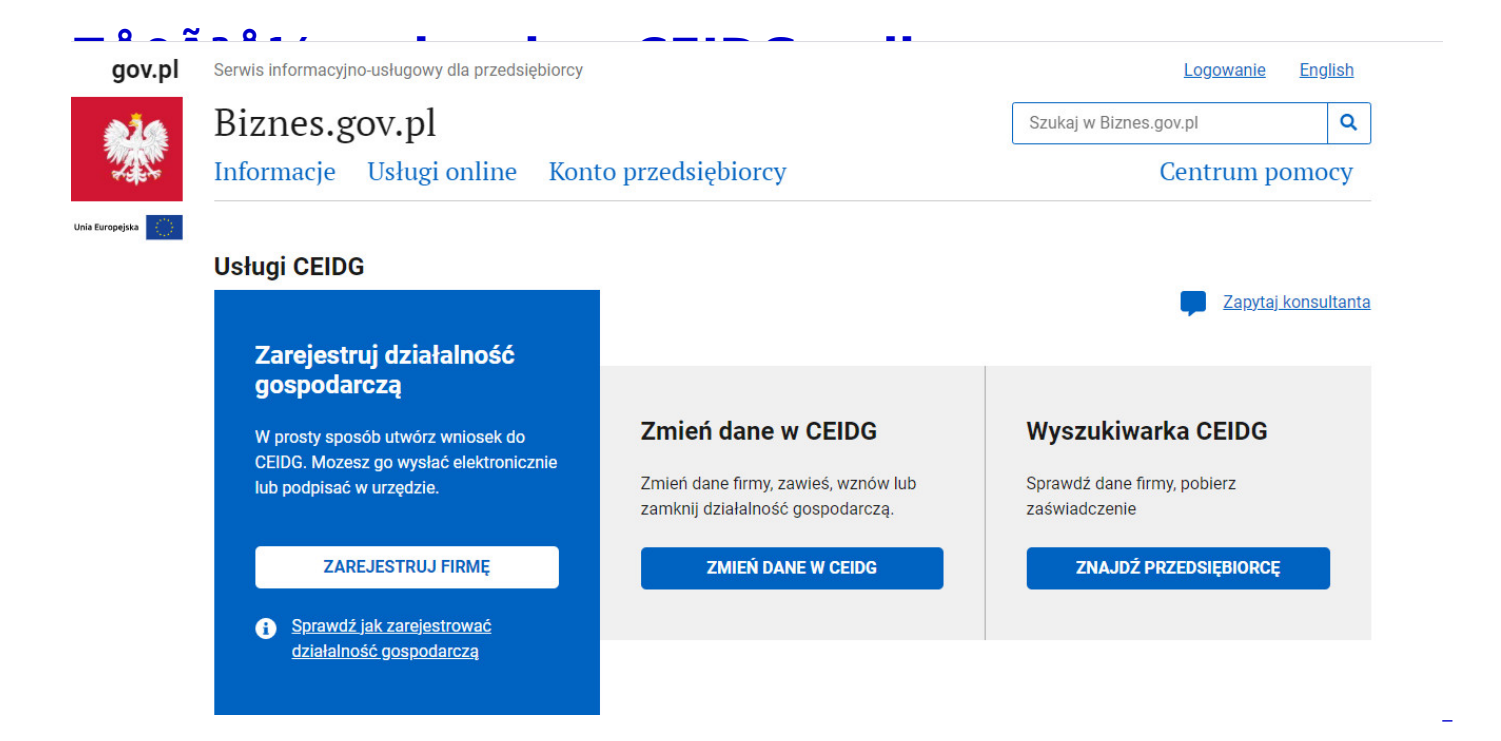

DziaÅ?alnoÅ?Ä? gospodarczÄ można zaÅ?ożyÄ? nie tylko w urzÄ?dzie, ale również przez Internet. BezpÅ?atna usÅ?uga pozwala bez wychodzenia z domu zÅ?ożyÄ? odpowiedni wniosek online i przyspieszyÄ ? zaÅ?ożenie firmy. Podobnie możemy również dokonaÄ? zmian we wniosku, zawieszenia, wznowienia i likwidacji dziaÅ?alnoÅ?ci.

Aby zÅ?ożyÄ? wniosek online, można posÅ?użyÄ? siÄ? profilem zaufanym (bezpÅ?atne narzÄ?dzie potwierdzajÄ cym tożsamoÅ?Ä? obywatela w elektronicznej administracji), bankowoÅ?ciÄ internetowÄ lub podpisem elektronicznym (narzÄ?dzie komercyjne).

TÅ?umaczymy krok po kroku, jak zÅ?ożyÄ? wniosek online w Centralnej Ewidencji i Informacji DziaÅ?alnoÅ?ci Gospodarczej (CEIDG).

- 1. WejdÅ<sup>o</sup> na stronÄ? <u>www.Biznes.gov.pl.</u>
- 2. ZaÅ?Ã<sup>3</sup>Å<sup>1</sup>⁄<sub>4</sub> Profil Zaufany, jeÅ?li jeszcze go nie posiadasz.
- 3. Informacje jak za<sup>Å</sup>?o<sup>Å</sup>¼y<sup>Ä</sup>? Profl Zaufany znajdziesz na stronie<u>Invest in</u> DzierżoniÃ<sup>3</sup>w

- 4. ZaÅ?Ã<sup>3</sup>Å<sup>1</sup>/<sub>4</sub> konto przedsiÄ?biorcy. Twoje dane z konta zostanÄ automatycznie zaciÄ gniÄ?te do wniosku. Jak zaÅ?oÅ<sup>1</sup>/<sub>4</sub>yÄ? konto przedsiÄ?biorcy przy uÅ<sup>1</sup>/<sub>4</sub>yciu profilu zaufanego znajdziesz w Instrukcji dla przedsiÄ?biorcÃ<sup>3</sup>w do pobrania.
- 5. Zaloguj siÄ? i wypeÅ?nij wniosek elektroniczny.
- 6. Podpisz wniosek za pomocÄ Profilu Zaufanego lub Certyfikatu Kwalifikowalnego.
- 7. WyÅ?lij wniosek.
- B. Dostaniesz potwierdzenie zÅ?ożenia wniosku o wpis do CEIDG na twÃ<sup>3</sup>j adres e-mail.

Informacje, ktÃ<sup>3</sup>re zostanÄ umieszczone we wniosku do CEIDG, zostanÄ przekazane rÃ<sup>3</sup>wnieÅ<sup>1</sup>/<sub>4</sub> do ZUS lub Kasy Rolniczego Ubezpieczenia SpoÅ?ecznego (KRUS), UrzÄ? du Skarbowego i GÅ?Ã<sup>3</sup>wnego UrzÄ?du Statystycznego (GUS).

WiÄ?cej informacji znajdziesz w serwisie internetowym Biznes.gov.pl

## Jeżeli potrzebujesz pomocy zadzwoÅ? do nas. Kontakt pod numerem tel. 74 645 08 48

## Instrukcja dla przedsiÄ?biorcÃ<sup>3</sup>w pdf 2.63 MB Pobierz

- <u>Drukuj</u>
- <u>PDF</u>
- Share
- <u>e-urzÄ d</u>